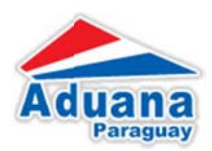

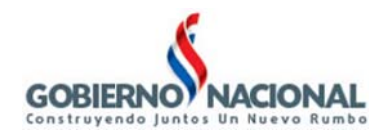

## ÍNDICE

| 1. Tra | mite de Manifiesto de Carga                 | 2   |
|--------|---------------------------------------------|-----|
| 1.1.   | Ambiente Importador / Armador               | . 2 |
| а.     | Generar Manifiesto de Carga                 | . 2 |
| b.     | Formulario Principal                        | . 3 |
| С.     | Formulario de Consignatario / Embarcaciones | . 3 |
| d.     | Formulario de Puerto de Carga               | . 5 |
| е.     | Formulario de Puerto de Destino             | . 6 |
| f.     | Formulario de Documentos                    | . 7 |
| g.     | Disponibilizar Manifiesto                   | 10  |
| h.     | "Más Datos" del Manifiesto                  | 11  |

# Aduana Paraguay

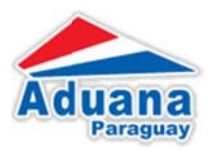

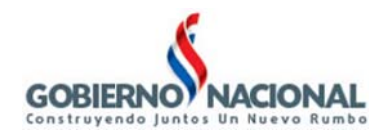

## 1. Tramite de Manifiesto de Carga

### 1.1. Ambiente Importador / Armador

Dentro de la Página Principal del VUI, en la pestaña de Tramitación de Importación y Ministerio de Industria y Comercio (MIC)

| PAGNA_IMP_EXP - Mozille           | a Firefox                               |                                         |                  |               |
|-----------------------------------|-----------------------------------------|-----------------------------------------|------------------|---------------|
| hivo Editar <u>V</u> er Historial | Marcadores Herramientas Ayuda           |                                         |                  |               |
| PAGNA_IMP_EXP                     | +                                       |                                         |                  |               |
| g portalvul.aduana.gov.py/        | potal/page?_pageid=33,10294#5,33_102950 | 0:33_10295358_dad=portal8_schema=PORTAL | 습 🔻 🕑 🔣 - Google | 🔎 🦆 🏦 Feedbac |
|                                   |                                         |                                         |                  |               |
|                                   |                                         |                                         |                  |               |
|                                   |                                         |                                         | Aduana           |               |
|                                   | <u> </u>                                |                                         | Paraguay         | Ministerio de |
| VU                                |                                         | Republica del Paraguay                  |                  | Hacienda      |
| Ventanilla Unica de               | l Importador                            |                                         |                  |               |
| Cerra sesión Cambiar o            | DESARROLLO DESARROLLO D                 | ESARROLLO                               |                  |               |
| Registro Tramitación e            | de Importación ( <u>Uquidacion</u> )    | с с с                                   | C                |               |
| SENAVE INFONA SI                  | AM MINISTERIO DE SALUD MIC              | INAN MUNICIPIOS MARINA MERC             | CANTE MRE        |               |
| Solicitudes - Licencia F          | Previa (Confecciones)                   | Manifiesto de Carga                     |                  |               |
| Soloitud Licencia Previa - Con    | fecciones                               | Manifiesto de Carga                     |                  |               |
| Solcitud de Modificación Dato     | s de Autorizacion                       | Consulta                                |                  |               |
| Motificar Despachante en Sol      | ictud                                   | Manifiesto de Carga - Consulta          |                  |               |
| Consultas                         |                                         | Solicitudes - Licencia Previa           | a (Combustible)  |               |
| Consulta Solicitud Licencia Pre   | wia - Confecciones                      | Solicitud Licencia Previa - Conbustibl  | le               |               |
| Coisulta Despacho                 |                                         | Solicitud de Modificacion Datos de Av   | utorizacion      |               |
| Despacho                          |                                         | Modificar Despachante en Solcitud       |                  |               |
| Consulta de Despacho              |                                         | Consultas                               |                  |               |
|                                   |                                         | Consulta Solicitud Licencia Previa - C  | Combustibles     | -             |
|                                   |                                         |                                         |                  |               |
|                                   |                                         |                                         |                  |               |
|                                   |                                         |                                         |                  |               |
|                                   |                                         | Figura 1                                |                  |               |
|                                   |                                         |                                         |                  |               |
|                                   |                                         |                                         |                  |               |
|                                   |                                         |                                         |                  |               |
|                                   |                                         |                                         |                  |               |
| a. G                              | enerar Manifies                         | to de Carga                             |                  |               |

En el Menú: "Manifiesto de Carga", acceder a la opción Manifiesto de Carga y luego, como se muestra en la Figura 2 2, presionar el link *"Agregar Manifiesto de Carga"* 

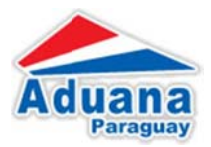

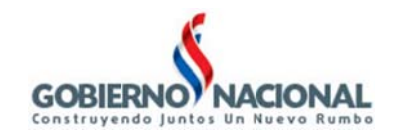

| 😟 :: Ventanilla Unica de Importacion:: - Mozilla Firefox |                        |                |                           |
|----------------------------------------------------------|------------------------|----------------|---------------------------|
| Archivo Editar Yer Historial Marcadores Herramiențas A   | yyda                   |                |                           |
| :: Vertanila Unica de Importacion:: +                    |                        | the Automation |                           |
| Portalvui.aduana.gov.py/pls/portal/USUARIO_1.RPT_SI_MT   | O_SOLICITUD.SHOW_PARMS | 습 후 C Scogle   | 🔎 🦊 🏫 Feedback 🤊          |
|                                                          | República del Paraguay | Aduana         | Ministenio de<br>Hacienda |
| Ventanilla Unica del Importador                          |                        |                |                           |
| MANIFIESTO DE CARGA<br>Volver<br>Consultar               |                        |                |                           |
| RUC Express Nro Selicitud                                |                        |                |                           |
| Agregar Manifiesto de Carga                              |                        |                |                           |
|                                                          | Figura 2               |                | <u> </u>                  |

## b. Formulario Principal

En el formulario principal se deben ingresar todos los datos obligatorios

| ivo Editar Yer Historial Marci                                                                                                    | adores Herramientas Ayuda                                          |                       |                |
|----------------------------------------------------------------------------------------------------|--------------------------------------------------------------------|-----------------------|----------------|
| : Vertanilla Unica de Importacion::                                                                                                | +                                                                  |                       |                |
| 🖉 portalvul.aduana.gov.py/pis/por                                                                                                  | tal/PCRTAL.vvva_app_module.show?p_sessionid=1368*938p_header=true  | Thin ▼ C <sup>4</sup> | 🔎 🦊 🏫 Feedbaci |
|                                                                                                    |                                                                    |                       |                |
|                                                                                                    |                                                                    |                       |                |
|                                                                                                    |                                                                    | Aduana                |                |
| VUI                                                                                                    | República del Paraguay                                             |                       | Hacienda       |
| Ventanilla Unica del Inni                                                                                                    | ntadar                                                             |                       |                |
| remaining onned act mps                                                                                                    | 110001                                                             |                       |                |
| Tar Jestión                                                                                                    |                                                                    |                       |                |
| tar jesión                                                                                                    | ricoor                                                             |                       |                |
| zarietión                                                                                                    |                                                                    |                       |                |
|                                                                                                    | 1000                                                               |                       |                |
| MANIFIESTO DE CARGA                                                                                                    | 1 UUUI                                                             |                       |                |
| MANIFIESTO DE CARGA                                                                                                    | 1 UUU                                                              |                       |                |
| MANIFIESTO DE CARGA                                                                                                    | 110001                                                             |                       |                |
| MANIFIESTO DE CARGA                                                                                                    | <i>1.600/</i>                                                      |                       |                |
| MANIFIESTO DE CARGA                                                                                                    | No Maifecto                                                        |                       |                |
| MANIFIESTO DE CARGA<br>Gister Cancelar<br>Gerder<br>S Skilchud VUI                                                                 | Nio Manifesto                                                      |                       |                |
| MANIFIESTO DE CARGA<br>Ober <u>Cancelar</u><br>Gerder<br>5 Skletud VUI                                                             | Nio Marifiesto                                                     |                       |                |
| MANIFIESTO DE CARGA<br>Colar <u>Cancelar</u><br>Cardar<br>2 Skichud VUI<br>C Amador C<br>S Gigen 2                                 | Nro Marifiesto                                                     |                       |                |
| MANIFIESTO DE CARGA<br>olur <u>Cancelar</u><br>Gerder<br>5 Sklotud VUI<br>C Amador<br>5 cligen II<br>tha Manifiesto 115/10/2013 di | Nio Minifiesto                                                     |                       |                |
| MANIFIESTO DE CARGA     MANIFIESTO DE CARGA     Gerdar     Gerdar     Gerdar     Gerdar     Giogen     Sigient Is/10/2013 di       | Nro Manifesto                                                      |                       |                |
| MANIFIESTO DE CARGA<br>Coluci Cancelar<br>Garder<br>o Salcitud VUI<br>C Arnador<br>is Orgen<br>cha Manifiesto                      | Nro Minifiesto<br>I/mm/aaaa Fecha Embarque [14/11/2013] Id/mm/aaaa |                       |                |
| MANIFIESTO DE CARGA<br>(oluci Cancelar<br>Gardar<br>o Salcitud VUI<br>c Armador<br>is Crigen<br>cha Marifiesto 15/10/2013 di<br>s  | Nro Marifiesto<br>I/mm/aaaa Fecha Embarque [14/11/2013] Id/mm/aaaa |                       |                |
| MANIFIESTO DE CARGA<br>Colar Cancelar<br>Gardar<br>o Sklotud VUI<br>C Amador<br>is Orgen<br>chaManifiesto<br>15/10/2013 da         | Nro Marifiesto<br>//mm/aaaa Fecha Embarque [14/11/2013] 6J/mm/aaaa |                       |                |
| MANIFIESTO DE CARGA<br>Coluct Cancelar<br>Gerder<br>o Skichtud VUI<br>K Armador<br>is Grigen<br>cha Manifiesto 15/10/2013 de<br>15 | Nro Marifiesto<br>I/mm/aaaa Fecha Embarque [14/11/2013] 4d/mm/aaaa |                       |                |

Figura 3

c. Formulario de Consignatario / Embarcaciones

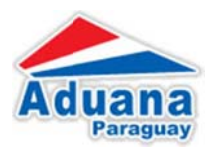

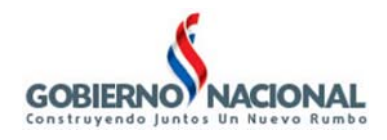

Una vez generado el Manifiesto, esta, aparecerá en el listado de los manifiesto que se encuentren en el ambiente de la empresa, en donde tendrá las opciones que se muestra en la Figura 4 4

| :: Ventanilla Unica de Importacion:: - Mozilla Firefox                                                           |                           |                   |                           |
|----------------------------------------------------------------------------------------------------|---------------------------|-------------------|---------------------------|
| chivo Editar yer Higtorial Marcadores Herramientas Ayyda                                                         |                           |                   |                           |
| ] :: Vertanila Unica de Importacion:: +                                                                          |                           |                   |                           |
| Operativul aduana.gov.py/pls/portal/USUARIO_1.RPT_SI_NTO_SOLICITUD.show?p_arg_names=P_MROSOLICITUD8p_            | arg_values= 🏠 ⊽ 😋 🚺 - Goo | je 🌙              | 🖣 🖡 🏦 Feedback            |
|                                                                                                    |                           |                   |                           |
|                                                                                                    |                           | Aduana            |                           |
| VUI Repútica del Paraguay                                                                                        |                           | Paraguay          | Ministerio de<br>Hacienda |
| Ventanilla Unica del Importador                                                                                  |                           |                   |                           |
| Cerracitatión                                                                                                    |                           |                   |                           |
|                                                                                                    |                           |                   |                           |
| Manifiesto de Canda                                                                                              |                           |                   |                           |
| Volve                                                                                                    |                           |                   |                           |
| Rubry Solicitud                                                                                                  | RucImportador             | RazonSocial       | Estado                    |
| Manifesto de Carga 900018 Modificarde Carga Consignatario/Embarcarciones Puerto de Carga Puerto de Destino Docum | entos MasDatos 20131658   | EMPRESA DE PRUEBA | Pendente                  |
|                                                                                                    |                           |                   | 2                         |

Presionando el link "Embarcaciones / Consignatario" accederá al formulario correspondiente que se puede ver en la Figura 5

| and Fourth Tits Labourd                                                                                                    | For constant and      |                                             |                    |                          |   |           |        |   |     |                       |      |
|----------------------------------------------------------------------------------------------------|-----------------------|---------------------------------------------|--------------------|--------------------------|---|-----------|--------|---|-----|-----------------------|------|
| :: Vertanila Unica de Importac                                                                                                    | on:: +                |                                             |                    |                          |   |           |        |   |     | _                     | _    |
| 🕐 🚭 portalvui.aduana.gov.p                                                                                                    | y/pls/portal/PORTAL.w | va_app_module.shov                          | r?p_sessionid=1368 | 1986p_header=true        | 1 | 7 7 C 8-0 | ioogle | 5 | •   | f Feed                | dbac |
|                                                                                                    | >                     |                                             | Repút              | CO<br>Blica del Paraguay |   |           | Aduana | a | Min | isterio de<br>acienda | e    |
| Ventanilla Unica d                                                                                                    | el Importador         |                                             |                    |                          |   |           |        |   |     | acremos               |      |
| rrar tesión                                                                                                    |                       |                                             |                    |                          |   |           |        |   |     |                       |      |
|                                                                                                    |                       |                                             |                    |                          |   |           |        |   |     |                       |      |
|                                                                                                    |                       |                                             |                    |                          |   |           |        |   |     |                       |      |
|                                                                                                    | CONSIGNATABIO         |                                             |                    |                          |   |           |        |   |     |                       |      |
| EMBARCACIONES /                                                                                                    | CONSIGNATARIO         |                                             |                    |                          |   |           |        |   |     |                       |      |
| EMBARCACIONES /                                                                                                    | CONSIGNATARIO         |                                             |                    |                          |   |           |        |   |     |                       |      |
| EMBARCACIONES ,<br>Nolver Cancelar<br>Guardar                                                                                                    | CONSIGNATARIO         |                                             |                    |                          |   |           |        |   |     |                       |      |
| EMBARCACIONES,<br>Volver Cancelar<br>Guardar                                                                                                    | CONSIGNATARIO         |                                             |                    |                          |   |           |        |   |     |                       |      |
| EMBARCACIONES ,<br>Kelver Cancelar<br>Guarder<br>o Solicitud 900018                                                                                                    | CONSIGNATARIO         |                                             |                    |                          |   |           |        |   |     |                       |      |
| EMBARCACIONES ,<br>Kelver Cancelar<br>Guardar<br>o Salicitud 900016<br>o Bl.                                                                                                    | CONSIGNATARIO         |                                             |                    |                          |   |           |        |   |     |                       |      |
| EMBARCACIONES,     Voluer Cancelar     Goardar     o Solicitud 900018     o B.     Considentation                                                                                                    |                       |                                             |                    |                          |   |           |        |   |     |                       |      |
| EMBARCACIONES,      Volue: Cancelat      Guardar      o Solicitud     900018      o B,      Consignatario      dop Embarcacion                                                                                                    |                       |                                             |                    |                          |   |           |        |   |     |                       |      |
| EMBARCACIONES,     Weiser Cancelar     Garder     O Solicitud     900018     O B.      Consignatario     digi Embarcacion                                                                                                    |                       |                                             |                    |                          |   |           |        |   |     |                       |      |
| EMBARCACIONES,     Avenue of the second second | CONSIGNATARIO         | 95 sin plomo                                |                    |                          | - |           |        |   |     |                       |      |
| EMBARCACIONES,     MoharcAciones,     MoharcAciones,     Solution     Gardar     Gardar     O Solution     O Solution     | CONSIGNATARIO         | 85 sin plomo<br>Uniclad Medid               | a LITROS           | ×                        |   |           |        |   |     |                       |      |
| EMBARCACIONES,      Wolker Cancelar      Goardar      O Solicitud 900018      o B.      Consignatario      dicp Embarcacion      podicto 22710.1:      nticad     Inticad     Interest Interest      Neto      Interest      Interest       | CONSIGNATARIO         | 95 sin plomo<br>Unidad Medid<br>Kilo Euto   | a LITROS           | V<br>19999993,399        | - |           |        |   |     |                       |      |
| EMBARCACIONES,      Water Cancelar     Garder      o Salcitud     900018     o B.      // Consignatario     dogo Embarcacion     oddro Embarcacion     oddro Embarcacion     oddro Intikad     o Neto                                                                                                    | CONSIGNATARIO         | 85 sin plomo<br>Unidad Medid<br>Kilo Bruto  | a LITROS           | <b>9</b> 939393,339      |   |           |        |   |     |                       |      |
| EMBARCACIONES,     MoharcAciones,     MoharcAciones,     MoharcAc | CONSIGNATARIO         | 95 sin plomo<br>Uniclad Medid<br>Kilo Bruto | a LITROS           | <b>X</b><br>9111111.311  |   |           |        |   |     |                       |      |
| EMBARCACIONES,      Walker Cancelar     Gardar     O Solicitud 900018     o B.     Consignatario     digo Embarcacion     digo Endercacion     digo Acto     Z710.1:     niticad     Swadar y Continuer                                                                                                    | CONSIGNATARIO         | 65 sin plomo<br>Unidad Medid<br>Kilo Bruto  | a LITROS           | <b>V</b><br>71117113.313 |   |           |        |   |     |                       |      |

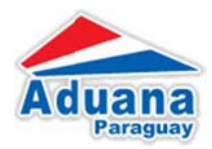

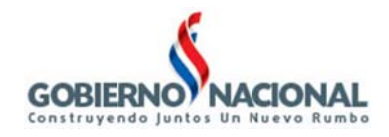

#### d. Formulario de Puerto de Carga

Desde el link "Puerto de Carga" que se muestra en la Figura 6 el usuario tiene la posibilidad de agregar los puertos como se puede observar en la Figura 7 y Figura 8

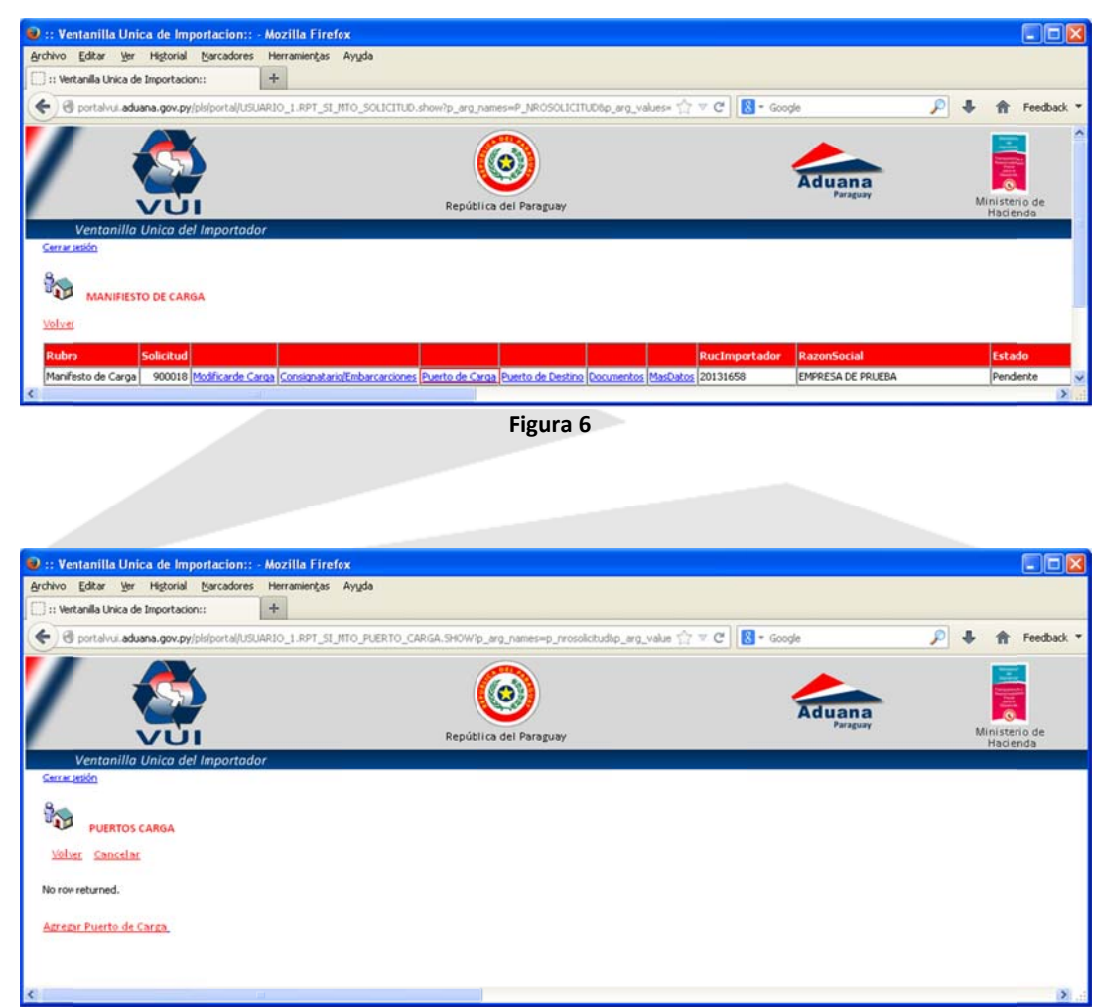

Figura 7

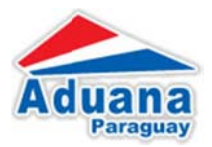

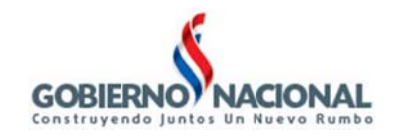

| ch = cl 🛛 - comb  | 0 L & turbu                 |
|-------------------|-----------------------------|
| H + C   D - goode |                             |
| Aduan             | a Ministerio de<br>Hacienda |
|                   |                             |
|                   |                             |
|                   |                             |
|                   |                             |
|                   |                             |
|                   |                             |
|                   |                             |
|                   |                             |
|                   |                             |
|                   |                             |
|                   |                             |
|                   |                             |
|                   |                             |
|                   |                             |
|                   |                             |
|                   |                             |

### e. Formulario de Puerto de Destino

Desde el link "Puerto de Carga" que se muestra en la Figura 9 Figura 6el usuario tiene la posibilidad de agregar los puertos como se puede observar en la Figura 10 y la Figura 11

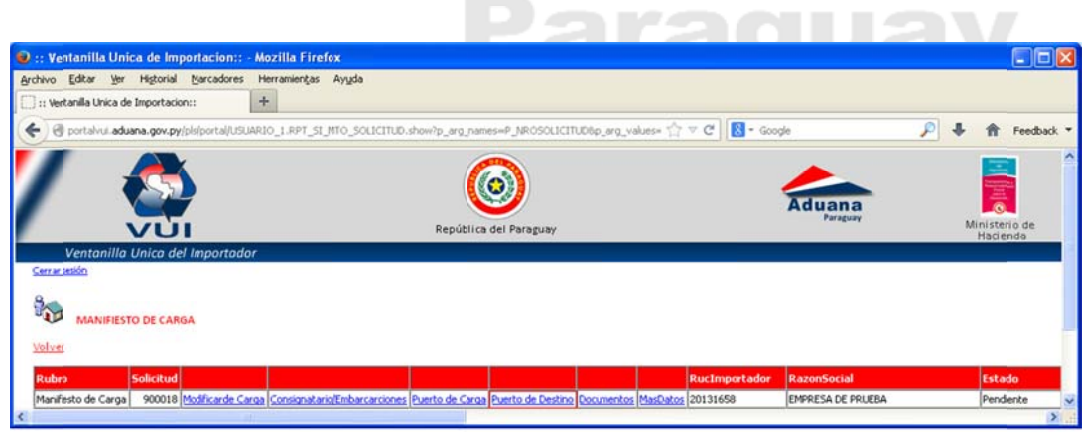

Figura 9

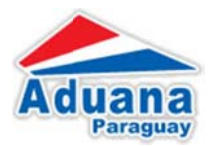

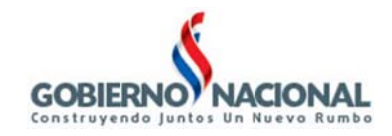

| 🥹 :: Ventanilla Unica de Importacion:: - Mozilla Firefo | k                                                           |                    |                           |
|---------------------------------------------------------|-------------------------------------------------------------|--------------------|---------------------------|
| Archivo Editar Yer Historial Marcadores Herramiențas    | Ayygda                                                      |                    |                           |
| :: Vertanila Unica de Importacion:: +                   |                                                             |                    |                           |
| et alvui aduana.gov.py/pls/portal/USUARIO_1.RPT_SI_M    | TO_PUERTO_DESTINO.SHOW?p_arg_names=p_nrosolicitud8p_arg_vak | 습 코 C 🛛 🗧 - Google | 🔎 🦊 🏦 Feedback *          |
|                                                         | República del Paraguay                                      | Aduana             | Ministerio de<br>Hacienda |
| Ventanilla Unica del Importador                         |                                                             |                    | 2002                      |
| Cerrariestón                                            |                                                             |                    |                           |
| PUERTOS DESTINO                                         |                                                             |                    |                           |
| <u>Volver</u> Cancelar                                  |                                                             |                    |                           |
| No row returned.                                        |                                                             |                    |                           |
| Agregar Puerto Destino                                  |                                                             |                    |                           |
| <                                                       |                                                             |                    | 5                         |

Figura 10

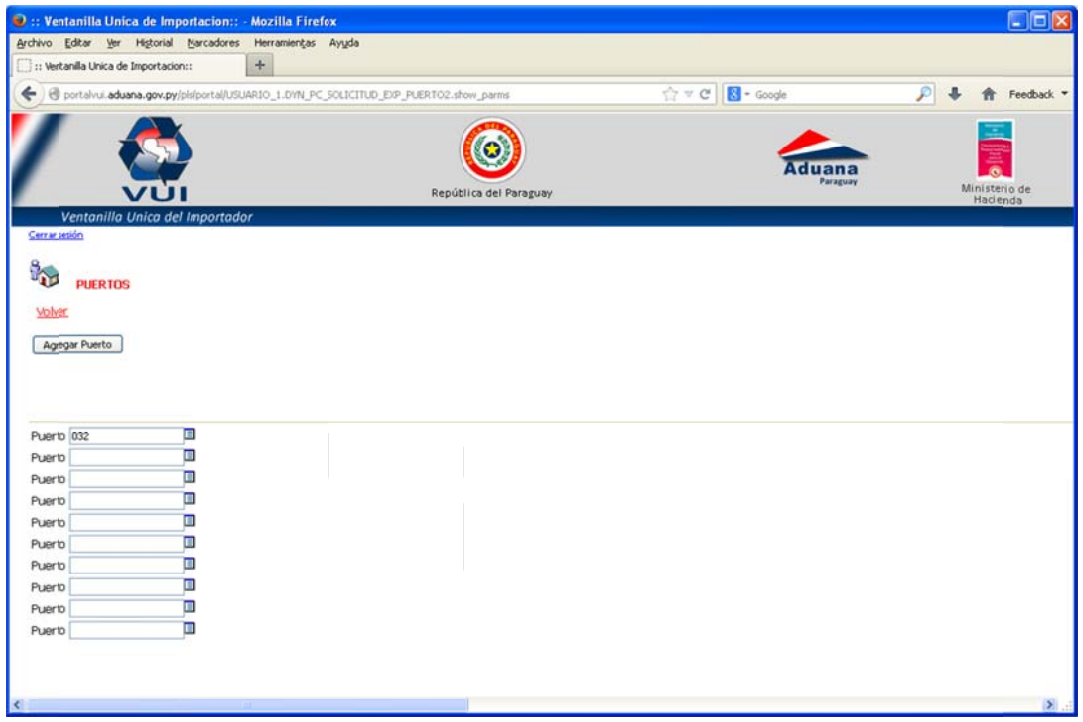

Figura 11

#### f. Formulario de Documentos

Permite cargar los documentos que son requeridos por el MIC para la gestión de la solicitud.

Se selecciona de la lista de valores el documento a adjuntar Ej. (Factura Comercial/ Factura Intermediaria, Nota, Manifiesto, etc.) a continuación se presiona el botón "Guardar y Continuar".

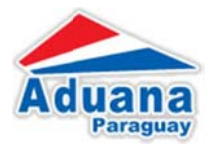

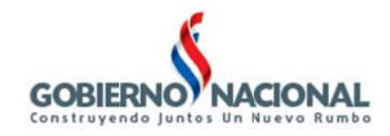

| 😟 :: Ventanilla Unica de Importacion::                                                                         | - Mozilla Firefox                                                                                                  |                           |
|----------------------------------------------------------------------------------------------------|----------------------------------------------------------------------------------------------------|---------------------------|
| Archivo Editar Ver Historial Marcadores                                                                        | Herramienčas Ayuda                                                                                                 |                           |
| :: Vertanilla Unica de Importacion::                                                                           | +                                                                                                    |                           |
| 🗲 🕑 portalvui.aduana.gov.py/pls/portal/US                                                                      | JARIO_1.RPT_SI_NTO_SOLICITUD.show/p_arg_names=P_NROSOLICITUD6p_arg_values= 🏫 🛡 😋 🔀 - Google                        | 🔎 🦊 🏦 Feedback 🕶          |
|                                                                                                    |                                                                                                    |                           |
|                                                                                                    | Aduana                                                                                                    |                           |
| VUI                                                                                                    | Repútlica del Paraguay Paraguay                                                                                    | Ministerio de<br>Hacienda |
| Ventanilla Unica del Importad                                                                                  | or                                                                                                    |                           |
| Cerrarietión                                                                                                   |                                                                                                    |                           |
|                                                                                                    |                                                                                                    |                           |
| Market and a second second second second second second second second second second second second second second |                                                                                                    |                           |
| VOIVE                                                                                                    |                                                                                                    |                           |
| Rubro Solicitud                                                                                                | RucImportador RazonSocial                                                                                          | Estado                    |
| Manifesto de Carga 900018 Modificarde C                                                                        | arga Consignatario/Embarcarciones Puerto de Carga Puerto de Destino Documentos MasDatos 20131658 EMPRESA DE PRUEBA | Pendente                  |
| <                                                                                                    |                                                                                                    | >                         |

Figura 12

| chivo Editar Yer Higtorial Marcadores     | Herramientas Avuda                                          |                    |                  |
|-------------------------------------------|-------------------------------------------------------------|--------------------|------------------|
| The second second de second second        |                                                             |                    |                  |
| ; :: vertanila Unica de Importacion::     | +                                                           |                    |                  |
| 🗧 🕲 portalvui.aduana.gov.py/pls/portal/PO | RTAL.wwwa_app_module.show?p_sessionid=13322028p_header=true | 습 🐨 C 🛛 🔂 - Google | 🔎 🦊 🏦 Feedback * |
| / 😂                                       |                                                             | Aduana             | Ministerio de    |
| Ventanilla Unica del Importad             | or                                                          |                    | Hadenda          |
| Cerrartetión                              |                                                             |                    |                  |
| Volue Cancelar                            |                                                             |                    |                  |
| vorvei Cancerar                           |                                                             |                    |                  |
| Guardar                                   |                                                             |                    |                  |
| a corres                                  |                                                             |                    |                  |
| Numero 117670                             |                                                             |                    |                  |
| Documento                                 | ×                                                           |                    |                  |
| Nro Documento                             | Fch Documento 01/10/2013 dd/mm/aava                         |                    |                  |
| Nombre Empresa                            |                                                             |                    |                  |
| G. 13 10 10 10 10 10                      |                                                             |                    |                  |
| Observaciones                             |                                                             |                    |                  |
|                                           |                                                             | -11                |                  |
| Guardar y Continuar                       |                                                             |                    |                  |
| DOCUMPLICOC.                              |                                                             |                    |                  |
| DUCUMENTUS                                |                                                             |                    |                  |
|                                           |                                                             |                    |                  |
| No row recurned.                          |                                                             |                    |                  |
|                                           |                                                             |                    |                  |
|                                           |                                                             |                    | S                |

Figura 13

El botón "Adjuntar Archivo" permite adjuntar el archivo ingresado y ser enviado para guardar en el servidor.

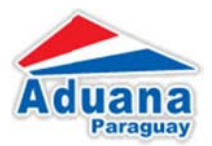

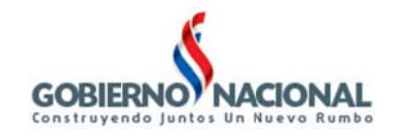

| 🕑 :: Ventanilla Unica de Importacio       | n:: - Mozilla Firefox                                         |                    |                  |
|-------------------------------------------|---------------------------------------------------------------|--------------------|------------------|
| Archivo Editar Yer Higtorial Marcado      | res Herramiengas Ayuda                                        |                    |                  |
| 🗌 :: Vertanilla Unica de Importacion::    | +                                                             |                    |                  |
| 🗲 🗟 portalvui.aduana.gov.py/pls/portal    | PORTAL.wwwa_app_module.show?p_sessionid=13322118p_header=true | 습 호 C 🛛 🔁 - Google | 🔎 🦊 🏦 Feedback 🕶 |
| / 🚳                                       |                                                               | Aduana             | Ministerio de    |
| Ventanilla Unica del Import               | Reputito dei Paraguay                                         |                    | Hadenda          |
| Cerrar jetión                             |                                                               |                    |                  |
|                                           |                                                               |                    |                  |
| Volver Cancelar                           |                                                               |                    |                  |
| Guardar                                   |                                                               |                    |                  |
|                                           |                                                               |                    |                  |
| Numero 117670                             |                                                               |                    |                  |
| Docunento                                 |                                                               |                    |                  |
| Nro Documento                             | Fch Documento 01/10/2013 dd/mm/aaaa                           |                    |                  |
| Nombre Empresa                            |                                                               |                    |                  |
| Obraussianas                              |                                                               |                    |                  |
| Cuseivaciones                             |                                                               |                    |                  |
|                                           |                                                               |                    |                  |
| Guardar y Continuar                       |                                                               |                    |                  |
| DOCUMENTOS                                |                                                               |                    |                  |
| Internet Property and Internet Supervised |                                                               |                    |                  |
| Estado Numero SiglaDo                     | c Nrokelerencia Fch Referencia                                |                    |                  |
| Eliminar Docum. Activo 117670 MANIFIE     | STO 01-10-2013 01/10/2013 00:00:00 Adjuntar Docum.            |                    |                  |
|                                           |                                                               |                    | ~                |
|                                           |                                                               |                    | Let ball         |

Figura 14

| 🕑 :: VUI :: Carga de J                                      | Archivos asociados a la Solicitud :                                           | - Mozilla Firefox                                          |                     |                           |
|-------------------------------------------------------------|-------------------------------------------------------------------------------|------------------------------------------------------------|---------------------|---------------------------|
| Archivo Editar Ver I                                        | Higtorial Marcadores Herramienças                                             | kyūda                                                      |                     |                           |
| L ] II VUI II Carga de Arch                                 |                                                                               |                                                            |                     |                           |
| 🗲 🕲 portalvui.aduan                                         | a.gov.py/j2re/soja/UploadFile_01.jsp?nonl                                     | re=COM-MANIFIESTO-117670-18/volver=PORTAL.wwa_spp_module.1 | ]? ♥ C   N = Google | P 🗣 🏦 Feedback '          |
|                                                             |                                                                               |                                                            |                     |                           |
|                                                             |                                                                               |                                                            |                     | Sector Sector             |
|                                                             |                                                                               | <b>Sec.</b>                                                | Aduana              | <b>1</b>                  |
|                                                             |                                                                               | República del Paraguay                                     |                     | Ministerio de<br>Hacienda |
| Ventanilla L                                                | Unica del Importador                                                          |                                                            |                     |                           |
|                                                             |                                                                               | Carga de Archivos                                          |                     |                           |
|                                                             |                                                                               | -                                                          |                     |                           |
| Volver                                                      |                                                                               |                                                            |                     |                           |
| Documento:                                                  | Examinar. No se has                                                           | seleccionado ningún archivo. Adjuntar Archivo              |                     |                           |
|                                                             |                                                                               |                                                            |                     |                           |
| <b>a</b> t                                                  |                                                                               | -                                                          |                     | 0000000                   |
| Ubservaciones: Se d                                         | teben cumpir las siguientes condicione                                        | 5                                                          |                     |                           |
| <ul> <li>B campo de ing</li> <li>B formato de lo</li> </ul> | reso de archivo especificado en panta<br>is archivos debe ser PDF (Adobe Acro | la, es obligatorio de completar.<br>Jat).                  |                     |                           |
| <ul> <li>Tamario maximo</li> </ul>                          | ) de archivo permitido es de 1 MB.                                            |                                                            |                     |                           |
|                                                             |                                                                               |                                                            |                     |                           |
|                                                             |                                                                               |                                                            |                     |                           |
|                                                             |                                                                               |                                                            |                     |                           |
|                                                             |                                                                               |                                                            |                     |                           |
|                                                             |                                                                               |                                                            |                     |                           |

Figura 15

Seleccionar el Documento que desea ajuntar y presionar el botón "Adjuntar Archivo"

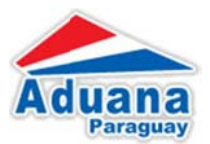

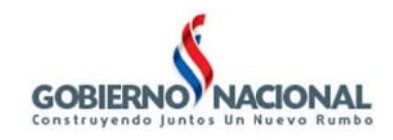

| Carga de archi          | vos                    |                       |           |   |   |    |   | ? 🔀      |
|-------------------------|------------------------|-----------------------|-----------|---|---|----|---|----------|
| <u>B</u> uscar en:      | 🚞 VUI - Pru            | eba                   |           | ~ | G | 10 | • |          |
| Documentos<br>recientes | Document<br>Factura de | o de Prueba<br>prueba |           |   |   |    |   |          |
| E scritorio             |                        |                       |           |   |   |    |   |          |
| Mis documentos          |                        |                       |           |   |   |    |   |          |
| Mi PC                   |                        |                       |           |   |   |    |   |          |
|                         | Nombre:                | Documento             | de Prueba |   |   |    | ~ | Abrir    |
| Mis sitios de red       | Tip <u>o</u> :         | Todos los ar          | rchivos   |   |   |    | ~ | Cancelar |

Terminado lo anterior aparecerá el mensaje: .... !! El archivo fue guardado con éxito !!.

## g. Disponibilizar Manifiesto

Para enviar la solicitud, debe ingresar a la opción "Manifiesto de Carga" como se muestra en la Figura 16

| 😰 :: Ventanilla Unica de Importacion::              | - Mozilla Firefox                                                                          |                          |                           |
|-----------------------------------------------------|--------------------------------------------------------------------------------------------|--------------------------|---------------------------|
| Archivo Editar Ver Higtorial Marcadore              | Herramientas Ayuda                                                                         |                          |                           |
| [ ] :: Vertanilla Unica de Importacion::            | +                                                                                          |                          |                           |
| 🗲 🖲 portalvui.aduana.gov.py/pis/portal/US           | JARIO_1.RPT_SI_HTO_SOLICITUD.show?p_arg_names=P_NROSOLICITUD8p_arg_values= 🏰 😤 😋           | 🛛 🗧 - Google 🖉 🖓         | Feedback 🕶                |
| Ventanilla Unica del Importas                       | Repútlica del Paraguay                                                                     | Aduana<br>Parguay        | Ministerio de<br>Hacienda |
| Center Jesto<br>Manifiesto de Carga<br><u>Volve</u> |                                                                                            |                          |                           |
| Rubro Solicitud                                     | Ru                                                                                         | cImportador RazonSocial  | Estado                    |
| Manifesto de Carga 900018 Manifiesto de             | Carga Consignataio/Embarcarciones Puerto de Carga Puerto de Destino Doumentos MasDatos 201 | 131658 EMPRESA DE PRUEBA | Pendiente                 |
| <                                                   |                                                                                            |                          | > .:                      |

Figura 16

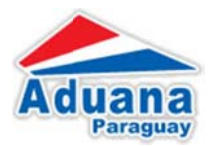

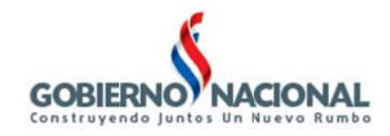

| :: Ventanilla Unica de Importacion                                                                                                    | :: - Mozilla Firefox                                                                       |                  |                |
|----------------------------------------------------------------------------------------------------|--------------------------------------------------------------------------------------------|------------------|----------------|
| hivo Editar Yer Higtorial Marcado                                                                                                    | res Herramienčas Ayyda                                                                     |                  |                |
| :: Vertanilla Unica de Importacion::                                                                                                    | +                                                                                          |                  |                |
| portalvui.aduana.gov.py/pis/portal/                                                                                                    | PCRTAL.wwa_app_module.show?p_sessionid=13688218p_header=true                               | 습 코 C 🔃 - Google | 🔎 🦊 🏠 Feedback |
| / 🚳                                                                                                    | Contraction Republica del Paraeusy                                                         | Aduana           | Ministerio de  |
| VUI                                                                                                    | Republica del Paraguay                                                                     |                  | Hadenda        |
| Ventanilla Unica del Importo                                                                                                    | paor                                                                                       |                  |                |
| A CONTRACTOR OF A CONTRACTOR OFTA CONTRACTOR OFTA CONTRACTOR OFTA CONT                                                                                                    |                                                                                            |                  |                |
|                                                                                                    |                                                                                            |                  |                |
| 9                                                                                                    |                                                                                            |                  |                |
| 3                                                                                                    |                                                                                            |                  |                |
| MANIFIESTO DE CARGA                                                                                                    |                                                                                            |                  |                |
| MANIFIESTO DE CARGA                                                                                                    |                                                                                            |                  |                |
| MANIFIESTO DE CARGA                                                                                                    |                                                                                            |                  |                |
| MANIFIESTO DE CARGA                                                                                                    | 10                                                                                         |                  |                |
| MANIFIESTO DE CARGA                                                                                                    | toNro Mariflesto                                                                           |                  |                |
| MANIFIESTO DE CARGA<br><u>Voluer Cancelar</u><br>Guardar Disponblizar Manfiles<br>Wo Salicitud VUI 900018<br>WC Canador 20131658 DEMP                                                                                                    | Nko Manifesto                                                                              |                  |                |
| MANIFIESTO DE CARGA<br>Volver Cancelar<br>Geordar Disponibilizar Hanfleis<br>Wo Salettud VUI 900018<br>UC Armador 20131656 ERM<br>als Crigen Ort EARE                                                                                                    | Nico Manifiesto                                                                            |                  |                |
| MANIFIESTO DE CARGA<br>Volur Cancelar<br>Gardar Disponblizar Manifes<br>Vio Salettud VUI 900018<br>VUC Armador 00131658 Enere<br>Pais Organ 004 EAR                                                                                                    | Nro Manifesto<br>RESA DE PRUEBA<br>MANLA<br>Fecha Embarque 14/11/2013 4d/mm/aaaa           |                  |                |
| MANIFIESTO DE CARGA<br>Veluer Cancelar<br>Goardar Disponibilizar Kentlies<br>Wo Salettud VUI 900018<br>UIC Armador<br>20131658 Dene<br>20131658 Dene<br>20131630 Dene<br>20131630 Dene<br>20131630 Dene<br>20131630 Dene                                                                                                    | Nro Marifiesto<br>RESA DE PRUEBA<br>MANIA<br>m/aaaa Fecha Embarque (14/11/2013) 4d/mm/aaaa |                  |                |
| MANIFIESTO DE CARGA<br>Volver Cancelar<br>Geordar Disponibilizar Henfles<br>Wo Selectud VUI 900018<br>UC Armador 20131656 ERM<br>Secha Marifiesto 15/10/2013 dd/m                                                                                                    | Nro Marifiesto RESA DE PRUEBA MANIA mi/asas Pecha Embarque 14/11/2013 4d/mm/asas           | 7                |                |
| MANIFIESTO DE CARGA Volur Cancelar      Gerdar Disponibilizar Kanifies Wo Salcitud VUI 900018 UIC Amador 20131565 Enve 20331565 Enve 204 Contact August 205 205 205 205 205 205 205 205 205 205                                                                                                    | Nro Manfiesto<br>RESA DE PRUEBA<br>MANIA<br>m/aaaa Fecha Embarque 14/11/2013 4d/mm/aaaa    |                  |                |
| MANIFIESTO DE CARGA<br>Velez Cancelar<br>Goardar Disponibilizar Kanifies<br>Wo Skietrud VUI 900018<br>Wick Canador<br>20131658 Urse<br>Pair Organ<br>Oot ALEE<br>Pair Organ<br>Oot ALEE<br>Strategies de Cargon<br>Oot ALEE<br>Strategies de Cargon<br>Strategies de Cargon<br>Oot ALEE<br>Strategies de Cargon<br>Oot ALEE<br>Strategies de Cargon<br>Oot ALEE<br>Strategies de Cargon<br>Oot ALEE<br>Strategies de Cargon<br>Strategies de Cargon<br>Strategies de Car | Nro Marifiesto<br>RESA DE PRUEBA<br>MAILA<br>m/aaaa Fecha Embarque (14/11/2013) 44/mm/aaaa | .н               |                |
| MANIFIESTO DE CARGA Volver Cancelar Geordar Disponibilizar Hanfles Wo Salettud VUI 900018 UC Amador 20131656 Epre Secha Manifiesto 15/10/2013 d.d/m 205 Ander Solettud                                                                                                    | Nro Marifiesto<br>RESA DE PRUEBA<br>MAIIA<br>mi/asaa Pecha Embarque 14/11/2013 4d/mm/asaa  |                  |                |
| MANIFIESTO DE CARGA Volur Cancelar  Geordar Disponibilizar Hanifies Wro Salcitud VUI 900018 UIC Amador 20131565 Epise Pais Crigen 004 ALLE eccha Manifiesto 15/10/2013 d.d/m Obs Andar Solicitud                                                                                                    | Nro Manfiesto<br>RESA DE PRUEBA<br>MANIA<br>m/aaaa Fecha Embarque 14/11/2013 4d/mm/aaaa    |                  |                |
| MANIFIESTO DE CARGA<br>Volver Sancelar<br>Goardar Disponibilizar Hamilies<br>Wo Salettud VUI 900018<br>BUC Armador 20131658 Disper<br>Sale Organ 004 AAEE<br>Fecha Munifiesto 15/10/2013 d.d/re<br>Dibs<br>Ander Solicitud                                                                                                    | Nro Marifiesto<br>RESA DE PRUEBA<br>MAILA<br>m/aaaa Fecha Embarque [14/11/2013] 4d/mm/aaaa |                  |                |

Al ingresar al formulario presionar la opción "Disponibilizar Manifiesto", y ya se encuentra disponible para ser utilizada

| Ventanilla Unica de Importacion:: - Mozilla Firef<br>chivo Editar yer Historial Marcadores Herramiențas<br>Ventanila Unica de Importacion:: + | ox<br>Ayyda                                            |                         |                         |
|----------------------------------------------------------------------------------------------------|--------------------------------------------------------|-------------------------|-------------------------|
| Oportalvul.aduana.gov.py/pls/portal/PORTAL.wwa_app_m                                                                                          | cdule.show?p_header=true&p_sessionid=1368837           | ☆ ▼ × Google            | P 🖡 🏦 Feedback          |
|                                                                                                    | República del Paraguey                                 | Aduana                  | Ministena de<br>Hacenda |
| Ventanilla Unica del Importador<br>Cenerator<br>MANIFIESTO DE CARGA<br>Volue: Cancelar                                                        | Disponible Manifiesto de Carga correspondiente a la Sr | olicitud Numero: 900018 |                         |
| Gurder Disponbilizer Hanifiesto<br>No Seichad VUI 90018 Nro M<br>RUC Amador 20131658 BEMPRESA DE PRUEBA<br>PIS Cirgen 004 BALEMANIA           | inflesto                                               |                         |                         |
| Fecha Manifiesto 15/10/2013 dd/mm/aaaa Fecha                                                                                                  | Embarque 14/11/2013 dd/mm/aaaa                         |                         |                         |
| bbs ;                                                                                                    |                                                        |                         |                         |

Figura 18

h. "Más Datos" del Manifiesto

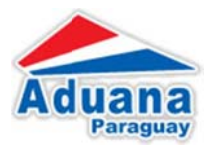

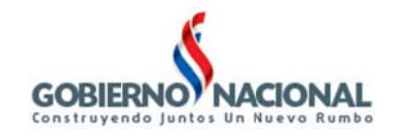

| 😦 :: Ventanilla Unica de Importacion:: - Mozilla Fin                                                                                     | refox                                                                               |                           |
|----------------------------------------------------------------------------------------------------|-------------------------------------------------------------------------------------|---------------------------|
| Archivo Editar Ver Historial Marcadores Herramiența                                                                                      | s Ayyda                                                                             |                           |
| :: Vertanilla Unica de Importacion:: +                                                                                                   |                                                                                     |                           |
| ertalvui.aduana.gov.py/pls/portal/USUARIO_1.DVN_                                                                                         | S1_GE_MD_PRINCIPAL, SHOW/p_wg_names=p_rrobp_arg_values==9000188 👫 🖤 CC 🛛 🔞 - Google | 🔎 🖡 🏦 Feedback *          |
|                                                                                                    | Repútilica del Paraguay                                                             | Ministerio de<br>Hacienda |
| Cerrarjesión                                                                                                    |                                                                                     |                           |
| MANIFIESTO DE CARGA                                                                                                    |                                                                                     |                           |
| DATO; ARMADOR<br>Ruc 20131658 Armador<br>Direction<br>Telefønos                                                                          | EMPRESA DE PRUEBA                                                                   |                           |
| DATO: SOLICITUD<br>Nro Solicitud VUI 900018<br>Estado Autorizado                                                                         | No Manifiesto<br>Fecha Estado 15/10/2013 15:34:27                                   |                           |
| Pais Origen ALEMANIA<br>Fechi Embarque 14/11/2013                                                                                        | Fecha Manifiesto 15/10/2013                                                         |                           |
| Consignatario 1 CORP. PYA. DISTRI. DE DERIV. DE PETR<br>COPETROL<br>Datos de Embarcación                                                 | OLEO SA - Nro BL 1234588-9                                                          |                           |
| Tipo Barcaza Tangui<br>Matricula 057<br>Armador UABL PARAGUAY SA                                                                         | Nombre ACEL 817<br>Cabotaje INTERNACIONAL                                           |                           |
| Producto Gasol/Diesel (TA, TB, TC)<br>Canttdad 60.000,000 Unidad de Med<br>Kilo Neto 60.050,000 Kilo Bruto<br>Saldo Kilo Neto 60.050,000 | LITRO<br>60./50,000                                                                 |                           |
| PUERIOS DE CARGA                                                                                                    |                                                                                     |                           |
| ALBAK BAD KROZINGEN ALEMANIA                                                                                                    | r                                                                                   |                           |
| PUERIOS DE DESCARGA<br>Codigo Nombre Puerto                                                                                              |                                                                                     |                           |
| 032 CIUDAD DEL ESTE                                                                                                    |                                                                                     |                           |
| Fecha Usuario Nombre                                                                                                    | Comentario                                                                          |                           |
| EVEN105                                                                                                    |                                                                                     | ×                         |
|                                                                                                    | Figure 40                                                                           |                           |
|                                                                                                    |                                                                                     |                           |
|                                                                                                    |                                                                                     |                           |

Paraguay